ロイロを活用した新型コロナウイルス・健康チェックのやり方

## 手順について

- 1. 【ロイロノート】アイコンをタップします。
- 2. 画面左に出てくる表示から【健康観察・けんこうかんさつ】をタップします。
- 3. 画面の中から【健康観察・けんこうかんさつ】をタップします。
- 4. 【新型コロナウイルス・健康チェック】の画面をタップします。

| 1 2    | 名張市立百合が丘小学校   | ±      |                                 |  |  |
|--------|---------------|--------|---------------------------------|--|--|
|        | 3年2制          |        |                                 |  |  |
|        | さんすう          | >      | ノートを新規作成                        |  |  |
| SCHOOL | ずこう           | >      | 更新日間 • • •                      |  |  |
| SCHOOL | 外国語           | >      | Anti-                           |  |  |
| ロイロノート | 学活            | >      | はんこうかんさつ<br>2021年8月30日(月) 14:31 |  |  |
|        | 健康観察.けんこうかんさつ | *      |                                 |  |  |
|        | 国語            | >      |                                 |  |  |
|        | 社会            | >      |                                 |  |  |
|        | 初任研           | > 'JL: |                                 |  |  |

| 4          | 5 タップすると↓のような画面が出ます。 |                                             |                                             |                       |                          |  |  |
|------------|----------------------|---------------------------------------------|---------------------------------------------|-----------------------|--------------------------|--|--|
|            | ×                    | <b>曾 出欠連絡</b>                               |                                             |                       | ③履歴                      |  |  |
| 新型コロナウイルス・ | 新型コロ                 | 型コロナウイルス・健康チェック1~4年生                        |                                             |                       |                          |  |  |
|            | 氏名: {                | 8:日付: 2021/08/19 * / ②回答済み 2021/08/19 11:32 |                                             |                       |                          |  |  |
|            | 当てはまるも               | ままるものを選択してください                              |                                             |                       |                          |  |  |
| 作成者 垣内 崩疾  |                      | · C                                         | 〕欠席                                         | 2 遅刻                  | 口早退                      |  |  |
|            | 理由を選択し               | てください(複数選択可)                                |                                             |                       |                          |  |  |
|            | ロ げんき<br>ロ げり        | □ ねつ<br>□ はいた                               | <ul><li>□ あたまがいたい</li><li>□ びょういん</li></ul> | □ からだがだるい □<br>□ けが □ | ] おなかがいたい 📋 きもちがわるい<br>] |  |  |
|            | 詳細をご記入り              | ください(自由回答)                                  |                                             |                       |                          |  |  |
|            |                      |                                             |                                             |                       |                          |  |  |
|            | 検温                   |                                             |                                             |                       |                          |  |  |
|            | 36                   | . 5 °C                                      |                                             |                       |                          |  |  |
|            |                      |                                             |                                             |                       |                          |  |  |
|            |                      |                                             | 2                                           |                       |                          |  |  |

- ① 出欠等の欄にチェックを入れます(※休日の場合は、空欄のままで結構です)。
- ② 「理由を選択してください」の欄にチェックを入れます。
- ③詳細については、何か体調等気になることがあれば記入してください。
- ④体温を入力します。
- ⑤ 最後に青色の送信をタップします。(再度【送信】の画面が出ますのでタップしてください)
- ⑥ 完了です(×で画面を閉じてください)。